## How to subscribe to recurring monthly payment donation

1. Select the monthly payment amount and fill in the requested form fields, then click on the "DONATE" button.

| D       | DN/    | ATE    |         |          |     |
|---------|--------|--------|---------|----------|-----|
| Cirlei  |        |        |         | ]        |     |
| Other   |        |        |         |          |     |
| Collect | or 🗘   |        |         |          |     |
| Which   | of the | follow | ving de | escribes | you |

2. You will be redirect to the PayPal Secure Payment login page. Check what you will be paying at the Description table, enter your PayPal email address and password and click "Log in" button.

| g in to comp                                   | lete your checkout                                 |                                                  | PayPal                | Secure Payments |
|------------------------------------------------|----------------------------------------------------|--------------------------------------------------|-----------------------|-----------------|
| Pal securely proce                             | sses payments for <b>Art Jewelry Forum</b> . To co | mplete your checkout using PayPal, please log    | in. <u>Learn more</u> |                 |
| escription                                     |                                                    | Terms                                            |                       | Amount          |
| JF Monthly Sustainin<br>/hich of the following | g Supporter<br>describes you?: Collector           | \$83.30 USD for each month                       |                       | \$83.30 USD     |
| heck out using Pay                             | Pal Pay fast with PayPal. It's secure and you      | won't have to reveal your financial information. | Learn more            |                 |
| PayPal                                         | Email: your@email.com<br>Password:                 |                                                  |                       |                 |
|                                                | Forgot your email ad                               | ddress or password?                              |                       |                 |

PayPal. The safer, easier way to pay. For more information, read our <u>User Agreement</u> and <u>Privacy Policy</u>. 3. Review your payment by checking the Description table, Seller and Shipping Information and the Payment method. *Shipping Address should show your PayPal registered name and address.* Click "Agree and Pay" button.

| Description                                                                                               | Terms                                                        | Amount                       |
|----------------------------------------------------------------------------------------------------|--------------------------------------------------------------|------------------------------|
| AJF Monthly Sustaining Supporter<br>Which of the following describes you?: Collector                      | \$83.30 USD for each month<br>Effective Date: Mar 8, 2016    | \$83.30 USD                  |
| ew PayPal policies and your payment method rights.                                                        |                                                              |                              |
| Seller Information                                                                                        |                                                              |                              |
| Seller Name<br>Art Jewelry Forum                                                                          |                                                              |                              |
| Shipping Information                                                                                      |                                                              |                              |
| Shipping Address<br>Lest buyer<br>I Main St<br>San Jose, CA 95131<br>United States<br>Edit Address        |                                                              |                              |
| Payment Method                                                                                            |                                                              |                              |
| U.S. Dollar balance: \$83.30 USD                                                                          |                                                              |                              |
| Future payments will be made with your <u>default payment me</u><br>Payments on your PayPal Profile page. | thod unless you select a preferred payment method. To make a | change, go to My Preapproved |
| Change payment method                                                                                     |                                                              |                              |
|                                                                                                    |                                                              |                              |
| ancel and Return to Art Jewelry Forum                                                                     |                                                              | Agree and Pay                |
|                                                                                                    |                                                              |                              |

## Art Jewelry Forum

4. You will see a successful message.

Art Jewelry Forum

Now you can go to your PayPal Account Overview or Return to the Art Jewelry Forum website.

Click on the "PayPal Account Overview" to see the monthly purchase details.

| Description                                                                                                    | Terms                                                                                       | Amount                                         |
|----------------------------------------------------------------------------------------------------|---------------------------------------------------------------------------------------------|------------------------------------------------|
| AJF Monthly Sustaining Supporter<br>Which of the following describes you?: Collector                                                                                             | \$83.30 USD for each month<br>Effective Date: Mar 8, 2016                                   | \$83.30 USD                                    |
|                                                                                                    |                                                                                             |                                                |
| Note                                                                                                    |                                                                                             |                                                |
| Note<br>The details of this transaction are stored in your PayPal accou                                                                                                    | nt for easy access anytime. For details login to https://www.sandbox.pa                     | /pal.com/us.                                   |
| Note<br>The details of this transaction are stored in your PayPal accou<br>Contact Information                                                                                   | nt for easy access anytime. For details login to https://www.sandbox.pa                     | ypal.com/us.                                   |
| Note<br>The details of this transaction are stored in your PayPal accou<br>Contact Information<br>Business Name: Art Jewelry Forum                                               | nt for easy access anytime. For details login to <u>https://www.sandbox.pa</u>              | <u>/pal.com/us</u> .                           |
| Note<br>The details of this transaction are stored in your PayPal accou<br>Contact Information<br>Business Name: Art Jewelry Forum<br>Contact Email: info-facilitator@artjewelry | nt for easy access anytime. For details login to <u>https://www.sandbox.pa</u><br>forum.org | <u>ypal.com/us</u> .                           |
| Note<br>The details of this transaction are stored in your PayPal accou<br>Contact Information<br>Business Name: Art Jewelry Forum<br>Contact Email: info-facilitator@artjewelry | nt for easy access anytime. For details login to <u>https://www.sandbox.pa</u><br>forum.org | <u>rpal.com/us</u> .                           |
| Note<br>The details of this transaction are stored in your PayPal accou<br>Contact Information<br>Business Name: Art Jewelry Forum<br>Contact Email: info-facilitator@artjewelry | nt for easy access anytime. For details login to <u>https://www.sandbox.pa</u><br>forum.org | <u>ypal.com/us</u> .<br>m To Art Jewelry Forum |

## How to View Your Subscription Details and History

1. On your "My Account" tab, click on the "History" menu item and select "Today" from the drop-down activity.

This will refresh the page and display the recent purchase.

You will see 2 rows, one for the Subscription monthly payment creation and one for the current month payment.

Click on the Subscription monthly payment creation "Details" link to see the details.

| 1    | PayPal                                                      | ™<br>San                   | dbox                                                 |                        |                                     |                  |                                                                     |                            |
|------|-------------------------------------------------------------|----------------------------|------------------------------------------------------|------------------------|-------------------------------------|------------------|---------------------------------------------------------------------|----------------------------|
| Т    | est Site                                                    |                            |                                                      |                        | Log Ou                              | ut     Security  | and Protection                                                      | Search                     |
|      | PayPal                                                      |                            |                                                      |                        |                                     |                  |                                                                     |                            |
| N    | ly Account Send                                             | Money                      | Request Money Merc                                   | hant Services          |                                     |                  |                                                                     |                            |
| Ove  | erview Add Money                                            | Withd                      | raw History Statements                               | Resolution Center      | Profile                             |                  |                                                                     |                            |
| His  | story                                                       |                            |                                                      |                        |                                     |                  |                                                                     |                            |
| Ba   | lance                                                       | ecent Act                  | ivity All activity                                   |                        |                                     |                  |                                                                     |                            |
| \$9  | 9,884.50 USD                                                | Today                      | •) ) [                                               | to                     | Sh                                  | OW               | View a                                                              | account statements         |
|      | C                                                           |                            |                                                      |                        |                                     |                  | 1.121.4                                                             |                            |
| Alla | activity All activity (w                                    | th balanc                  | e) Payments received Paym                            | ents sent More filters |                                     |                  |                                                                     |                            |
| A    | I activity Today - Ma                                       | r <mark>8,</mark> 2016     |                                                      |                        |                                     |                  | Print Downloa                                                       | ad: <u>CSV</u> <u>More</u> |
| N    | Nove to Recent Activity                                     | What's th                  | is                                                   |                        |                                     |                  | Pay                                                                 | ment status glossary       |
| C    | Date                                                        | lar .                      | Туре                                                 | Name/Email             | Payment status                      | Details          | Order status/Actions                                                | Net amount                 |
|      | Mar 8, 2016                                                 |                            | Recurring Payment To                                 | Art Jewelry Forum      | Completed                           | Details          |                                                                     | -\$83.30 USD               |
|      | Mar 8, 2016                                                 |                            | Recurring Payment To                                 | Art Jewelry Forum      | Created                             | Details          |                                                                     |                            |
| Ν    | love to Recent Activity                                     | What's th                  | is                                                   |                        |                                     |                  |                                                                     |                            |
|      |                                                             |                            |                                                      |                        |                                     |                  |                                                                     |                            |
| The  | most common payme                                           | nt statuse:                | s View more status types                             |                        | Bandlana This second is h           |                  | All                                                                 | -1-1-1                     |
| Con  | celed: The sender can<br>npleted (referring to a l          | celed this poank witho     | ayment.<br>Irawal): Money is being transferre        | d to your bank         | Returned: Money was returned:       | med to the send  | . Allow up to 4 days for it to com<br>er because the payment was un | plete.<br>claimed for 30   |
| acco | ount. Allow up to 7 days<br>apleted (referring to a plated) | for this tran<br>payment): | sfer to complete.<br>Money has been successfully sen | t to the recipient.    | days.<br>Unclaimed: The recipient h | asn't yet accept | ed this payment.                                                    |                            |
| Den  | led: The recipient chose                                    | e not to act               | cept this payment.                                   | nourcent of the        |                                     |                  |                                                                     |                            |
| payi | ment may be under revie                                     | w by PayF                  | al.<br>Pal.                                          | payment, or the        |                                     |                  |                                                                     |                            |
|      |                                                             |                            |                                                      |                        |                                     |                  |                                                                     |                            |

About Us | Contact Us | Legal Agreements | Privacy | Fees | Site Feedback [+]

Copyright © 1999-2016 PayPal. All rights reserved.

2. Review the Subscription details.

The green "Active" label means the subscription is active.

There is no initial payment.

Check the "Regular Recurring Payment" row information. It shows the donation amount you selected, for indefinite cycles, with a monthly frequency.

Then check the "Next payment due" date and the "Last payment due" date that is set to indefinite until you cancel the subscription.

| My Account Send My                                                                                           | nev Request Mo                                                | nev Me                        | rchant Services              |                    |                 |                                                                                  |                |
|----------------------------------------------------------------------------------------------------|---------------------------------------------------------------|-------------------------------|------------------------------|--------------------|-----------------|----------------------------------------------------------------------------------|----------------|
| Overview Add Money                                                                                           | Withdraw History                                              | Statement                     | s Resolution                 | Center Profile     | Ð               |                                                                                  |                |
| Subscription details                                                                                         |                                                               |                               |                              |                    |                 | Plantener                                                                        | < Previous pag |
| Active<br>Merchant Art Jeweiry Forum V<br>Profile start date Mar 8, 2016   P<br>Cancel   <u>View history</u> | erified   <u>info-facilitator(</u><br>rofile ID No. I-THTSBEG | @artjewelryf<br>PVG6T         | orum.org                     |                    |                 | Keiated payments<br>Mar 8, 2016   09:00:47 PST<br>Payment -\$83.30 USD — Success |                |
| Shipping address   Confirme<br>1 Main St<br>San Jose CA 95131<br>United States<br><u>Change</u>              | ed                                                            |                               |                              |                    |                 |                                                                                  |                |
| Payment details                                                                                              |                                                               |                               |                              |                    |                 |                                                                                  |                |
| Payment type                                                                                                 | Amount due each<br>cycle                                      | Total<br>cycles               | Remaining<br>cycles          | Cycle<br>frequency | Amount sent     |                                                                                  |                |
| Initial Payment                                                                                              | \$0.00 USD                                                    |                               | 3 <b></b> 1                  | -                  | \$0.00 USD      |                                                                                  |                |
| Regular Recurring<br>Payment                                                                                 | \$83.30 USD                                                   | Indefinite                    | Indefinite                   | Monthly            | \$83.30<br>USD  |                                                                                  |                |
|                                                                                                    |                                                               |                               |                              | То                 | tal \$83.30 USD |                                                                                  |                |
| Billing details                                                                                              |                                                               |                               |                              |                    |                 |                                                                                  |                |
| ltem n                                                                                                    | ame AJF Monthly S<br>Which of the f<br>Other:                 | Sustaining Si<br>ollowing des | upporter<br>cribes you?: Col | lector             |                 |                                                                                  |                |
| Next payment                                                                                                 | due Apr 8, 2016                                               |                               |                              |                    |                 |                                                                                  |                |
| Last payment                                                                                                 | due Indefinite - cor                                          | ntinue until c                | anceled                      |                    |                 |                                                                                  |                |
| Add payments that failed to                                                                                  | next No<br>bill                                               |                               |                              |                    |                 |                                                                                  |                |
| Payment method                                                                                               |                                                               |                               |                              |                    |                 |                                                                                  |                |
| Primary payment me<br>What's                                                                                 | thod PayPal balance                                           | ce                            |                              |                    |                 |                                                                                  |                |
| Backup payment me                                                                                            | thod CREDIT UNIC                                              | ON 1x-7918                    | Change                       |                    |                 |                                                                                  |                |

## How to cancel the monthly recurring subscription

1. Access your "My Account" page and click the "History" menu item to find the recurring payment transaction you want to cancel, then click the "Details" link for the recurring payment creation row.

| est Site                                                                                                    |                                                                                                    |                                                                                                    |                                                                                                    |                                                                                                    |                                                                                              |                                                                                                    |                                                                                                    |
|----------------------------------------------------------------------------------------------------|----------------------------------------------------------------------------------------------------|----------------------------------------------------------------------------------------------------|----------------------------------------------------------------------------------------------------|----------------------------------------------------------------------------------------------------|----------------------------------------------------------------------------------------------|----------------------------------------------------------------------------------------------------|----------------------------------------------------------------------------------------------------|
|                                                                                                    |                                                                                                    |                                                                                                    |                                                                                                    | Log Ou                                                                                                    | t   Securit                                                                                  | y and Protection                                                                                                    | Search                                                                                                    |
| P PayPa                                                                                                    |                                                                                                    |                                                                                                    |                                                                                                    |                                                                                                    |                                                                                              |                                                                                                    |                                                                                                    |
| My Account Ser                                                                                                    | nd Money                                                                                                    | Request Money Mer                                                                                                    | rchant Services                                                                                                    |                                                                                                    |                                                                                              |                                                                                                    |                                                                                                    |
| erview Add Mone                                                                                                    | y Withdr                                                                                                    | aw History Statement                                                                                                    | ts Resolution Center                                                                                                    | Profile                                                                                                    |                                                                                              |                                                                                                    |                                                                                                    |
| story                                                                                                    |                                                                                                    |                                                                                                    |                                                                                                    |                                                                                                    |                                                                                              |                                                                                                    |                                                                                                    |
| alance                                                                                                    | Recent Activ                                                                                                    | vity All activity                                                                                                    |                                                                                                    |                                                                                                    |                                                                                              |                                                                                                    |                                                                                                    |
| 9,884.50 USD                                                                                                    | Today                                                                                                    |                                                                                                    | to .                                                                                                    | Sh                                                                                                    | 740                                                                                          | iii Viev                                                                                                    | v account statement                                                                                                    |
| <b>C</b>                                                                                                    | - rouly                                                                                                    |                                                                                                    |                                                                                                    |                                                                                                    |                                                                                              | 1=s) <u>-101</u>                                                                                                    |                                                                                                    |
| Law ere a                                                                                                    |                                                                                                    | al - al -                                                                                                    | monto cont la cu                                                                                                    |                                                                                                    |                                                                                              |                                                                                                    |                                                                                                    |
| activity All activity (                                                                                                    | with balance                                                                                                    | e) Payments received Pay                                                                                                    | More filters                                                                                                    |                                                                                                    |                                                                                              |                                                                                                    |                                                                                                    |
| activity   <u>All activity (</u><br>. <b>II activity Today -</b> M                                                                                                    | with balance<br>ar 8, 2016                                                                                                    | )   <u>Payments received</u>   <u>Payments</u>                                                                                                    | ments sent   More filters                                                                                                    |                                                                                                    |                                                                                              | Print Down                                                                                                    | load: <u>CSV</u> <u>More</u> •                                                                                                    |
| activity   <u>All activity (</u><br>.II activity Today - M<br>Move to Recent Activity                                                                                                    | with balance<br>ar 8, 2016                                                                                                    | <ul> <li>Payments received   Paying</li> <li>Payments received   Paying</li> </ul>                                                                                                    | More hiters +                                                                                                    |                                                                                                    |                                                                                              | Print   Downl                                                                                                    | load: <u>CSV</u>   <u>More</u>   <u>More</u>   <u>-</u>                                                                                                    |
| activity   <u>All activity (</u><br><b>Il activity Today</b> - M<br>Move to Recent Activity<br>) Date                                                                                                    | with balance<br>ar 8, 2016<br>What's th                                                                                                    | <ul> <li>Payments received   Pay</li> <li>is</li> <li>Type</li> </ul>                                                                                                    | Name/Email                                                                                                    | Payment status                                                                                                    | Details                                                                                      | Print Down                                                                                                    | load: <u>CSV</u> <u>More</u> v<br>ayment status glossar<br>Net amour                                                                                                    |
| activity   <u>All activity (</u><br><b>Il activity Today</b> - M<br>Move to Recent Activity<br>Date<br>Mar 8, 2016                                                                                                    | with balance<br>lar 8, 2016<br>What's th                                                                                                    | Payments received   Payments                                                                                                    | Name/Email<br>Art Jeweiry Forum                                                                                                    | Payment status<br>Completed                                                                                                    | Details<br>Details                                                                           | Print   Downl<br>P:<br>Order status/Actions                                                                                                    | load: <u>CSV</u> <u>More</u><br>ayment status glossan<br>Net amoun<br>-\$83.30 USE                                                                                                    |
| Activity All activity (<br>All activity Today - N<br>Move to Recent Activity<br>Date<br>Mar 8, 2016<br>Mar 8, 2016                                                                                                    | with balance<br>lar 8, 2016<br>What's th                                                                                                    | Payments received   Payments      Type      Recurring Payment To      Recurring Payment To                                                                                                    | Name/Email<br>Art Jewelry Forum<br>Art Jewelry Forum                                                                                                    | Payment status<br>Completed<br>Created                                                                                            | Details<br>Details<br>Details                                                                | Print Down                                                                                                    | load: <u>CSV More</u> ayment status glossan<br>Net amoun<br>-\$83.30 USE                                                                                                    |
| activity   <u>All activity</u> (<br><b>Il activity Today</b> - M<br>Move to Recent Activity<br>Date<br>Mar 8, 2016<br>Move to Recent Activity                                                                                                    | with balance<br>ar 8, 2016<br>What's th                                                                                                    | () Payments received   Payments     ()     ()     ()     ()     ()     ()     ()     ()     ()     ()     ()     ()     ()     ()     ()     ()                                                                                                    | Name/Email<br>Art Jewelry Forum<br>Art Jewelry Forum                                                                                                    | Payment status<br>Completed<br>Created                                                                                            | Details<br>Details<br>Details                                                                | Print Down                                                                                                    | oad: <u>CSV</u> <u>More</u><br>avment status glossan<br>Net amoun<br>-\$83.30 USE                                                                                                    |
| Activity   All activity  <br>All activity Today - M<br>Move to Recent Activity<br>  Date<br>  Mar 8, 2016<br>  Mar 8, 2016<br>  Move to Recent Activity                                                                                                    | with balance<br>ar 8, 2016<br>What's th<br>What's th<br>What's th                                                                                                    | Payments received   Payments     For the second second secon | Name/Email<br>Art Jewelry Forum<br>Art Jewelry Forum                                                                                                    | Payment status<br>Completed<br>Created                                                                                            | Details<br>Details<br>Details                                                                | Print   Downl<br>Pr<br>Order status/Actions                                                                                                    | load: <u>CSV</u> <u>More</u><br>avment status glossar<br>Net amour<br>-\$83.30 USI                                                                                                    |
| Activity   All activity  <br>All activity Today - M<br>Move to Recent Activity<br>  Date<br>  Mar 8, 2016<br>  Mar 8, 2016<br>Move to Recent Activity<br>s most common paym                                                                                                    | with balance<br>ar 8, 2016<br>What's th<br>What's th<br>What's th<br>ent statuses                                                                                                    | Payments received   Payments     Type     Recurring Payment To     Recurring Payment To     is     View more status types                                                                                                    | Name/Email<br>Art Jewelry Forum<br>Art Jewelry Forum                                                                                                    | Payment status<br>Completed<br>Created                                                                                            | Details<br>Details                                                                           | Print Downl P: Order status/Actions                                                                                                    | load: <u>CSV   More</u>  <br>avment status glossar<br>Net amou<br>-\$83.30 US                                                                                                    |
| Activity   All activity  <br>All activity Today - M<br>Move to Recent Activity<br>  Date<br>  Mar 8, 2016<br>  Mar 8, 2016<br>  Mar 8, 2016<br>  Move to Recent Activity<br>  most common paym<br>  nceled: The sender                                                                                                    | with balance<br>ar 8, 2016<br>What's th<br>What's th<br>What's th<br>ent statuses<br>nceled this pri<br>bank withd                                                                                       | Payments received   Payments received   Payments     Type     Recurring Payment To     Recurring Payment To     is     View more status types ayment.     Money is being transfer                                                                                                    | Name/Email Art Jewelry Forum Art Jewelry Forum Pe red to your bank RE                                                                                                    | Payment status<br>Completed<br>Created<br>nding: This payment is b                                                                | Details<br>Details<br>Details                                                                | Print   Downl<br>P:<br>Order status/Actions                                                                                                    | ioad: <u>CSV More</u><br>avment status glossa<br>Net amou<br>-\$83.30 US<br>-\$83.30 US                                                                                                    |
| Activity All activity (<br>All activity Today - M<br>Move to Recent Activity<br>Date<br>Mare 8, 2016<br>Mare 8, 2016<br>Move to Recent Activity<br>most common paym<br>nceled: The sender ca<br>pulleta (referring to a<br>ount. Allow up to 7 day                                                                                                    | <ul> <li>with balance</li> <li>ar 8, 2016</li> <li>What's th</li> <li>What's th</li> <li>What's th</li> <li>ent statuses</li> <li>nceled this pa</li> <li>bank withd</li> <li>s for this tran</li> </ul> | Payments received   Payments received   Payments     Type     Recurring Payment To     Recurring Payment To     is     View more status types     ayment.     rawal): Money is being transfer     sfer to complete.                                                                                                    | Name/Email Art Jewelry Forum Art Jewelry Forum ered to your bank                                                                                                    | Payment status<br>Completed<br>Created<br>nding: This payment is b<br>turned: Money was retur<br>ys.                              | Details<br>Details<br>Details<br>eing processed                                              | Print   Downl<br>Pr<br>Order status/Actions<br>d. Allow up to 4 days for it to co<br>der because the payment was to                            | ioad: <u>CSV</u> <u>More</u><br>avment status glossar<br>Net amoun<br>-\$83.30 USI<br>-\$83.30 USI<br>-\$83.30 USI<br>-\$83.30 USI<br>-\$83.30 USI                                                                                                    |
| Activity All activity (All activity (<br>activity Today - M<br>Move to Recent Activity<br>Date<br>Mar 8, 2016<br>Mar 8, 2016<br>Move to Recent Activity<br>most common paym<br>nceled: The sender ca<br>mpleted (referring to a<br>ount. Allow up to 7 day<br>mpleted (referring to a<br>isount. Allow up to 7 day<br>mpleted (referring to a<br>isount. Allow up to 7 day                                                                                                    | with balance<br>ar 8, 2016<br>What's th<br>What's th<br>what's th<br>ent statuses<br>nceled this pa<br>nceled this pa<br>nce this tran<br>s park withd<br>s for this tran<br>p apment):                  | Payments received   Payments received   Payments     Type     Recurring Payment To     Recurring Payment To     is     View more status types     ayment.     rawal): Money is being transfer     sfer to complete.     Money has been successfully se     ent this payment.                                                                                                    | Interfus serie   More Titlers \<br>Name/Email<br>Art Jewelry Forum<br>Art Jewelry Forum<br>Pe<br>red to your bank Re<br>da<br>ant to the recipient. Ur                                 | Payment status<br>Completed<br>Created<br>nding: This payment is b<br>turned: Money was retur<br>ys.<br>sciaimed: The recipient h | Details<br>Details<br>Details<br>eing processed<br>need to the semi<br>asn't yet accep       | Print   Downl<br>Pr<br>Pr<br>Order status/Actions<br>d. Allow up to 4 days for it to co<br>der because the payment was to<br>ted this payment. | ioad: <u>CSV</u> <u>More</u> <u>avment status glossar</u><br>Net amour<br>-\$83.30 USI<br>                                                                                                    |
| Activity All activity (<br>All activity Today - M<br>Move to Recent Activity<br>Date<br>Mar 8, 2016<br>Mar 8, 2016<br>Move to Recent Activity<br>most common paym<br>neeled: The sender ca<br>mpleted (referring to a<br>ount. Allow up to 7 day<br>mpleted: The referring to a<br>fourth of the referring to a<br>fourth of the referring to a<br>fourth of | with balance<br>ar 8, 2016<br>What's th<br>What's th<br>what's th<br>ent statuses<br>nceled this pa<br>nceled this pa<br>for this tran<br>a payment):<br>use not to acce                                 | Payments received   Payments received   Payments     Type     Recurring Payment To     Recurring Payment To     is     View more status types     ayment.     rawal): Money is being transfer     sfer to complete.     Money has been successfully se     ept this payment.     The sender may be disputing th                                                                                                    | Interfus serie   More fitters v Name/Email Art Jewelry Forum Art Jewelry Forum red to your bank red to your bank red to the recipient. Ur is payment, or the                           | Payment status<br>Completed<br>Created<br>nding: This payment is b<br>turned: Money was retur<br>ys.<br>scialmed: The recipient h | Details<br>Details<br>Details<br>eing processed<br>med to the service<br>asn't yet accep     | Print Downl<br>Print Order status/Actions<br>Order status/Actions                                                                              | ioad: <u>CSV</u> <u>More</u> <u>n</u><br>avment status glossar<br>Net amour<br>-\$83.30 USI<br>-\$83.30 USI<br>-<br>status glossar<br>-<br>status glossar<br>-<br>-<br>-<br>-<br>-<br>-<br>-<br>-<br>-<br>-<br>-<br>-<br>-<br>-<br>-<br>-<br>-<br>-<br>- |
| Activity All activity (<br>All activity Today - M<br>Move to Recent Activity<br>Date<br>Mar 8, 2016<br>Mar 8, 2016<br>Move to Recent Activity<br>most common paym<br>nceled: The sender ca<br>mpleted (referring to a<br>ount. Allow up to 7 day<br>mpleted: The referring to a<br>ison the former of the sender can<br>mpleted the referring to a<br>ount. Allow up to 7 day<br>mpleted: The referring to a<br>ount. Allow up to 7 day<br>mpleted: The referring to a<br>ount. Allow up to 7 day<br>mpleted: The referring to a<br>ount. Allow up to 7 day<br>mpleted: The referring to a<br>ount. Allow up to 7 day<br>mpleted: The referring to a<br>ount. Allow up to 7 day<br>mpleted: The referring to a<br>ount. Allow up to 7 day<br>mpleted: The referring to a<br>ount. Allow up to 7 day<br>mpleted: The referring to a<br>the form the form the form the form the form the form<br>the form the form the form the form the form the form<br>the form the form the form the form the form the form<br>the form the form the form the form the form the form<br>the form the form the form the form the form the form<br>the form the form the form the form the form the form<br>the form the form the form the form the form the form the form<br>the form the form the form the form the form the form the form<br>the form the form the form the form the form the form the form the form<br>the form the form the                                                                                                    | with balance<br>ar 8, 2016<br>What's th<br>What's th<br>what's th<br>ent statuses<br>nceled this pa<br>nceled this pa<br>for this tran<br>a payment):<br>use not to accent                               | Payments received   Payments received   Payments     Type     Recurring Payment To     Recurring Payment To     is     View more status types     ayment.     rawal): Money is being transfer     sfer to complete.     Money has been successfully se     ept this payment.     The sender may be disputing th     al.                                                                                                    | Interfus serie   More Titlers \<br>Name/Email<br>Art Jewelry Forum<br>Art Jewelry Forum<br>Pered to your bank<br>red to your bank<br>ant to the recipient.<br>Ur<br>is payment, or the | Payment status<br>Completed<br>Created<br>nding: This payment is b<br>turned: Money was retur<br>ys.<br>scialmed: The recipient h | Details<br>Details<br>Details<br>eing processed<br>med to the service<br>asn't yet acception | Print Downl<br>Print Order status/Actions<br>Order status/Actions                                                                              | ioad: <u>CSV</u> <u>More</u> <u>n</u><br>avment status glossar<br>Net amour<br>-\$83.30 USI<br>-\$83.30 USI<br>-<br>status glossar<br>-<br>status glossar<br>-<br>-<br>-<br>-<br>-<br>-<br>-<br>-<br>-<br>-<br>-<br>-<br>-<br>-<br>-<br>-<br>-<br>-<br>- |

Copyright © 1999-2016 PayPal. All rights reserved.

2. On the Subscription details page, the green "Active" label means the subscription is active.

To cancel the monthly recurring payment subscription, click the "Cancel" link.

| My Account Send Mo                               | ney Request Mo            | ney Mer        | chant Services   |                |                |                                |                 |
|--------------------------------------------------|---------------------------|----------------|------------------|----------------|----------------|--------------------------------|-----------------|
| Overview Add Money                               | Withdraw History          | Statement      | s Resolution     | Center Profile |                |                                |                 |
| Subscription details                             |                           |                |                  |                |                |                                | < Previous page |
| Active                                           | orified Linfo facilitator | Partiowolp     | 0.000            |                |                | Related payments               |                 |
| tart date Mar 8, 2016   P                        | rofile ID No. I-THTSBEG   | PVG6T          | Jrum.org         |                |                | Payment -\$83.30 USD — Success |                 |
| Cancel View history                              |                           |                |                  |                |                |                                |                 |
| Shipping address   Confirme                      | d                         |                |                  |                |                |                                |                 |
| I Main St                                        |                           |                |                  |                |                |                                |                 |
| 3an Jose CA 95131<br>United States               |                           |                |                  |                |                |                                |                 |
| Change                                           |                           |                |                  |                |                |                                |                 |
| Poumont detaile                                  |                           |                |                  |                |                |                                |                 |
| -ayment details                                  | Amount due each           | Total          | Remaining        | Cycle          |                |                                |                 |
| Payment type                                     | cycle                     | cycles         | cycles           | frequency      | Amount sent    |                                |                 |
| Initial Payment                                  | \$0.00 USD                |                |                  |                | \$0.00 USD     |                                |                 |
| Regular Recurring                                | \$83.30 USD               | Indefinite     | Indefinite       | Monthly        | \$83.30<br>USD |                                |                 |
| - aymont                                         |                           |                |                  | Tata           |                |                                |                 |
|                                                  |                           |                |                  | Tota           | 1 \$83.30 USD  |                                |                 |
| Billing details                                  |                           |                |                  |                |                |                                |                 |
| ltem n                                           | ame AJE Monthly S         | Sustaining Su  | ipporter         |                |                |                                |                 |
|                                                  | Which of the f            | ollowing des   | cribes you?: Col | lector         |                |                                |                 |
|                                                  | Other:                    |                |                  |                |                |                                |                 |
| Next payment                                     | due Apr 8, 2016           |                |                  |                |                |                                |                 |
| Last payment                                     | due Indefinite - co       | ntinue until c | anceled          |                |                |                                |                 |
| Add poursests that follod to                     | nout No                   |                |                  |                |                |                                |                 |
| Add payments that railed to                      | bill                      |                |                  |                |                |                                |                 |
|                                                  |                           |                |                  |                |                |                                |                 |
| Payment method                                   |                           |                |                  |                |                |                                |                 |
| Payment method<br>Primary payment me             | thod PayPal baland        | ce             |                  |                |                |                                |                 |
| Payment method<br>Primary payment me<br>What's t | thod PayPal balance       | ce             |                  |                |                |                                |                 |

3. Click the "Cancel Profile" button in the cancellation message box.

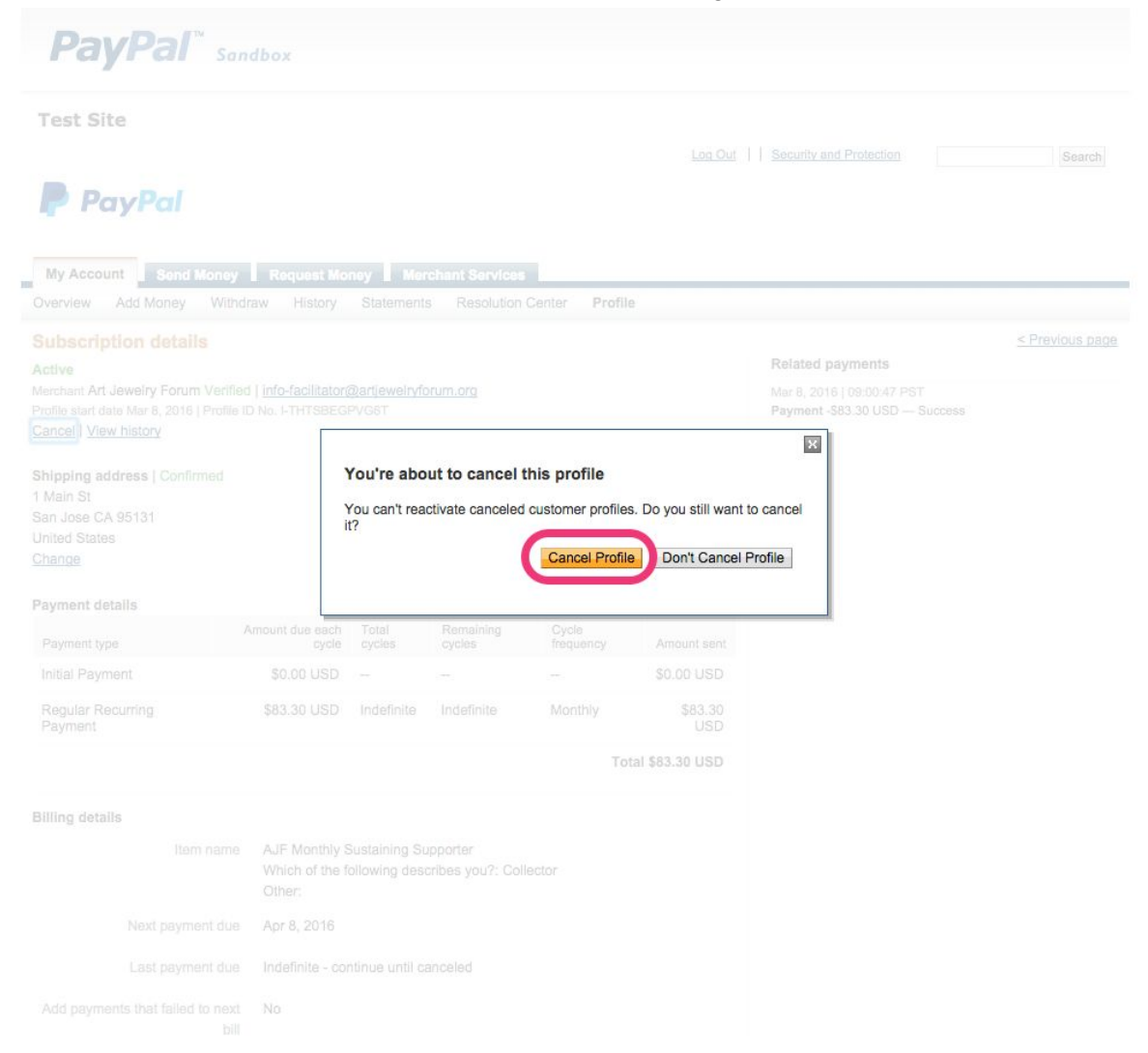

4. You will see a message stating the recurring payment has been canceled.

| My Account Send Mone<br>Overview Add Money Wit                                             | y Request Mo                                          | Statements                     | chant Services<br>Resolution C | enter Profile     |                |                                                              |               |
|--------------------------------------------------------------------------------------------|-------------------------------------------------------|--------------------------------|--------------------------------|-------------------|----------------|--------------------------------------------------------------|---------------|
| Subscription details                                                                       |                                                       |                                |                                |                   |                | < F                                                          | Previous page |
| This profile has been of                                                                   | canceled and canno                                    | ot be reactiva                 | ted. No more rec               | urring payments v | vill be made.  |                                                              |               |
| anceled                                                                                    |                                                       |                                | _                              |                   |                | Related payments                                             |               |
| lerchant Art Jewelry Forum Verif<br>rofile start date Mar 8, 2016   Profil<br>/iew history | ied   <u>info-facilitator(</u><br>e ID No. I-THTSBEGI | <u>@artjewelryfo</u><br>PVG6T  | rum.org                        |                   |                | Mar 8, 2016   09:00:47 PST<br>Payment -\$83.30 USD — Success |               |
| hipping address   Confirmed<br>Main St<br>an Jose CA 95131<br>Inited States                |                                                       |                                |                                |                   |                |                                                              |               |
| ayment details                                                                             | Amount due each                                       | Total                          | Remaining                      | Cycle             |                |                                                              |               |
| Initial Payment                                                                            | \$0.00 USD                                            |                                |                                |                   | \$0.00 USD     |                                                              |               |
| Regular Recurring<br>Payment                                                               | \$83.30 USD                                           | Indefinite                     | Indefinite                     | Monthly           | \$83.30<br>USD |                                                              |               |
|                                                                                            |                                                       |                                |                                | Tota              | I \$83.30 USD  |                                                              |               |
| illing details                                                                             |                                                       |                                |                                |                   |                |                                                              |               |
| Item nam                                                                                   | e AJF Monthly S<br>Which of the fe<br>Other:          | Sustaining Su<br>ollowing desc | pporter<br>ribes you?: Colle   | ctor              |                |                                                              |               |
| Last payment du                                                                            | e Mar 8, 2016                                         |                                |                                |                   |                |                                                              |               |
| Add payments that failed to new bio                                                        | kt No<br>III                                          |                                |                                |                   |                |                                                              |               |
| ayment method                                                                              |                                                       |                                |                                |                   |                |                                                              |               |
| Primary payment metho<br>What's this                                                       | d PayPal balanc                                       | e                              |                                |                   |                |                                                              |               |
|                                                                                            |                                                       |                                |                                |                   |                |                                                              |               |

5. If you go back to your "Recent Activity", you will find a new row showing the "Canceled" status for the recurring payment. Click on the "Details" link for that row to see the canceled subscription details.

| rest                                                           | Site                                                                                                    |                                                                                                    |                                                                                                    |                                                                                                    |                                           |                                          |                                                                  |                                                                                                    |
|----------------------------------------------------------------|----------------------------------------------------------------------------------------------------|----------------------------------------------------------------------------------------------------|----------------------------------------------------------------------------------------------------|----------------------------------------------------------------------------------------------------|-------------------------------------------|------------------------------------------|------------------------------------------------------------------|----------------------------------------------------------------------------------------------------|
|                                                                |                                                                                                    |                                                                                                    |                                                                                                    |                                                                                                    | Log Ou                                    | t   Securit                              | and Protection                                                   | Search                                                                                                   |
|                                                                | PayPa                                                                                                    |                                                                                                    |                                                                                                    |                                                                                                    |                                           |                                          |                                                                  |                                                                                                    |
| My Ac                                                          | ccount Sei                                                                                                    | nd Money                                                                                                    | V Request Money Me                                                                                                    | rchant Services                                                                                                    |                                           |                                          |                                                                  |                                                                                                    |
| vervie                                                         | w Add Mone                                                                                                    | y With                                                                                                    | ndraw History Statemen                                                                                                    | ts Resolution Center                                                                                                    | Profile                                   |                                          |                                                                  |                                                                                                    |
|                                                                |                                                                                                    |                                                                                                    |                                                                                                    |                                                                                                    |                                           |                                          |                                                                  |                                                                                                    |
| istor                                                          | ry                                                                                                    |                                                                                                    |                                                                                                    |                                                                                                    |                                           |                                          |                                                                  |                                                                                                    |
| isto:<br>Balanc                                                | ry<br>a                                                                                                    | Recent A                                                                                                    | ctivity All activity                                                                                                    |                                                                                                    |                                           |                                          |                                                                  |                                                                                                    |
| listor<br>Balanc<br>\$9,88                                     | ry<br>84.50 usp                                                                                                    | Recent A                                                                                                    | ctivity   All activity                                                                                                    |                                                                                                    | She                                       | 1W                                       | E View                                                           | account statemen                                                                                         |
| listor<br>Balanc<br>\$9,88                                     | ry<br>84.50 usp                                                                                                    | Recent A                                                                                                    | ctivity   All activity<br>ay 🗘 🔿                                                                                                    | to                                                                                                    | Sho                                       | WC                                       | View                                                             | account statemen                                                                                         |
| listor<br>Balanc<br>\$9,88                                     | ry<br>84.50 usp                                                                                                    | Recent A Toda with bala                                                                                                    | ctivity   All activity<br>ay                                                                                                    | ments sent More filters ♥                                                                                                    |                                           | W                                        | iii) View                                                        | account statemen                                                                                         |
| listor<br>Balanc<br>\$9,88<br>Il activi<br>All act             | ry<br>84.50 usb<br>ity All activity (<br>tivity Today - M                                                                            | Recent A Toda with bala                                                                                                    | ctivity   All activity<br>ay                                                                                                    | ments sent More filters 🗸                                                                                                    | E Sha                                     | WC                                       | Print   Downlo                                                   | account statemen                                                                                         |
| listor<br>Balanc<br>\$9,88<br>Il activi<br>All act<br>Move     | ry<br>84.50 usb<br>ity All activity (<br>tivity Today - M<br>to Recent Activity                                                      | Recent A<br>Toda<br>with balan<br>lar 8, 201<br>What's                                                                                                    | ctivity   All activity<br>ay                                                                                                    | ments sent   More filters 💌                                                                                                    | E Sh                                      | W                                        | Print   Downlo                                                   | account statemen<br>pad: <u>CSV</u> <u>More</u> <u>v</u><br>yment status glossar                         |
| istor<br>Salanc<br>S9,88<br>I activi<br>All act<br>Move        | TY<br>20<br>84.50 USD<br>ity All activity (<br>tivity Today - N<br>to Recent Activity<br>Date                                        | Recent A     Toda     with balar     lar 8, 201     What's                                                                                                    | ctivity   All activity<br>ay   All activity ay  Currents received   Pay  Currents  Currents  Curren | ments sent More filters V                                                                                                    | Payment status                            | Details                                  | Print   Downko<br>Pa<br>Order status/Actions                     | account statemen<br>bad: <u>CSV</u> <u>More</u> <u>Nore</u><br>yment status glossar<br>Net amou          |
| listor<br>Balance<br>\$9,88<br>Il activi<br>All activi<br>Move | RY<br>B4.50 USD<br>ity All activity (<br>tivity Today - N<br>to Recent Activity<br>Date<br>Mar 8, 2016                               | Contract A Contract A  | ctivity     All activity       ay <ul> <li>)</li> <li>)</li></ul>                                                                                                    | to<br>ments sent   More filters ♥<br>Name/Email<br>Art Jewelry Forum                                                                                                    | Payment status<br>Canceled                | Details<br>Details                       | Print   Downlor<br>Paint   Downlor<br>Pa<br>Order status/Actions | account statemen<br>pad: <u>CSV</u> <u>More</u> <u>vment status glossar</u><br>Net amou                  |
| listor<br>Selanc<br>\$9,88<br>Il activi<br>All act<br>Move     | ry<br>84.50 usb<br>ity All activity (<br>tivity Today - M<br>to Recent Activity<br>Date<br>Mar 8, 2016<br>Mar 8, 2016                | Toda     with balan     lar 8, 201     What's     What's                                                                                                    | ctivity   All activity<br>ay                                                                                                    | to<br><u>ments sent</u> <u>More filters</u> ✓<br><u>Name/Email</u><br><u>Art Jewelry Forum</u><br><u>Art Jewelry Forum</u>                                                                                                    | Payment status Canceled Completed         | Details<br>Details                       | Print   Downko<br>Print   Downko<br>Pa<br>Order status/Actions   | account statemen<br>pad: <u>CSV   More</u><br><u>yment status glossar</u><br>Net amou<br>-<br>\$83.30 US |
| istor<br>Balance<br>\$9,88<br>I activi<br>All act<br>Move      | ry<br>B4.50 usb<br>ity All activity (<br>tivity Today - M<br>to Recent Activity<br>Date<br>Mar 8, 2016<br>Mar 8, 2016<br>Mar 8, 2016 | Contraction Contraction Contra | All activity All activity ay All activity All activity ay All activity All activity    | The sent More filters      The sent More filters      The sent More f | Payment status Canceled Completed Created | Details<br>Details<br>Details<br>Details | Print Downlo Pa Pa Order status/Actions                          | account statemen<br>pad: <u>CSV   More</u><br>yment status glossar<br>Net amou<br>-\$83.30 US            |

account. Allow up to 7 days for this transfer to complete. to yo days.

Unclaimed: The recipient hasn't yet accepted this payment.

account. Allow up to 7 days for this transfer to complete. Completed (referring to a payment): Money has been successfully sent to the recipient. Denied: The recipient chose not to accept this payment. Held: Money is being temporarily held. The sender may be disputing this payment, or the payment may be under review by PayPal.

About Us | Contact Us | Legal Agreements | Privacy | Fees | Site Feedback [-]

Copyright © 1999-2016 PayPal. All rights reserved.

6. Review the canceled subscription details.

The green "Canceled" label means your recurring payment is canceled.

| My Account Send Mor                                                                  | ney Request Mo                                                | ney Mer                        | chant Services              |                    |                |                                                              |                |
|--------------------------------------------------------------------------------------|---------------------------------------------------------------|--------------------------------|-----------------------------|--------------------|----------------|--------------------------------------------------------------|----------------|
| Overview Add Money V                                                                 | Vithdraw History                                              | Statements                     | Resolution                  | Center Profile     |                |                                                              |                |
| Subscription details                                                                 |                                                               |                                |                             |                    |                |                                                              | < Previous pag |
| Canceled                                                                             |                                                               |                                |                             |                    |                | Related payments                                             |                |
| Merchant Art Jewelry Forum Ve<br>Profile start date Mar 8, 2016   Pr<br>View history | erified   <u>info-facilitator(</u><br>ofile ID No. I-THTSBEGI | @artjewelryfo<br>PVG6T         | rum.org                     |                    |                | Mar 8, 2016   09:00:47 PST<br>Payment -\$83.30 USD — Success |                |
| Shipping address   Confirme<br>1 Main St<br>San Jose CA 95131<br>United States       | d                                                             |                                |                             |                    |                |                                                              |                |
| Payment details                                                                      |                                                               |                                |                             |                    |                |                                                              |                |
| Payment type                                                                         | Amount due each cycle                                         | Total cycles                   | Remaining<br>cycles         | Cycle<br>frequency | Amount sent    |                                                              |                |
| Initial Payment                                                                      | \$0.00 USD                                                    | <del></del>                    | -                           | -                  | \$0.00 USD     |                                                              |                |
| Regular Recurring<br>Payment                                                         | \$83.30 USD                                                   | Indefinite                     | Indefinite                  | Monthly            | \$83.30<br>USD |                                                              |                |
|                                                                                      |                                                               |                                |                             | Tota               | al \$83.30 USD |                                                              |                |
| Billing details                                                                      |                                                               |                                |                             |                    |                |                                                              |                |
| Item na                                                                              | AJF Monthly S<br>Which of the for<br>Other:                   | Sustaining Su<br>ollowing desc | pporter<br>cribes you?: Col | lector             |                |                                                              |                |
| Last payment                                                                         | due Mar 8, 2016                                               |                                |                             |                    |                |                                                              |                |
| Add payments that failed to r                                                        | bill                                                          |                                |                             |                    |                |                                                              |                |
| Payment method                                                                       |                                                               |                                |                             |                    |                |                                                              |                |
| Primary payment met<br>What's the                                                    | hod PayPal balanc                                             | e                              |                             |                    |                |                                                              |                |
|                                                                                      |                                                               | N 1v 7019                      |                             |                    |                |                                                              |                |

About Us | Contact Us | Legal Agreements | Privacy | Fees | Site Feedback [-]